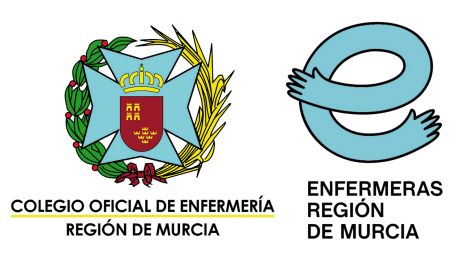

# INSTRUCCIONES PARA PRESENTAR RECLAMACIÓN SOBRE LA PUNTUACIÓN PROVISIONAL EN LA BOLSA DE TRABAJO DEL SMS

#### 1. Accede a la página web de murciasalud.es

| Google | murciasalud                                                                                                    | × 🕴 😨 Q                                                                                                    |
|--------|----------------------------------------------------------------------------------------------------|----------------------------------------------------------------------------------------------------|
|        | All Images News Videos Short videos Web Books : More                                                                                                    | Tools                                                                                                    |
|        | MurciaSalud<br>https://www.murciasalud.es · Translate this page :<br>Home - murciasalud                                                                          | Servicio Murciano de<br>Salud                                                                                                    |
|        | El Servicio Murciano de salud crea este espacio, Cuidar y paliar, como lugar de encuentro de pacientes<br>familiares, cuidadores, profesionales e interesados en | El Servicio Murciano de Salud es el organismo encargado                                                                                                    |
|        | Bolsa - Recursos humanos y<br>Recursos humanos y empleo Gestiones y trámites web                                                                                 | del sistema de prestaciones sanitarias públicas en la<br>comunidad autónoma española de la Región de Murcia,<br>perteneciente al Sistema Nacional de Salud creado en<br>1966 y que exetituyó al usolud |
|        | Bolsas de trabajo del SMS > Listados de Convocatoria ordinaria · Diplomados no                                                                                   | Source: Wikipedia                                                                                                    |
|        | Portal del paciente  Portal del Paciente. Gestiona tus trámites sanitarios de forma                                                                              | Fecha de fundación: 1995                                                                                                    |
|        | Concursos de traslados<br>Concurso de traslados del Servicio Murciano de Salud - Concurso                                                                        | Perfiles                                                                                                    |
|        | Recursos humanos y empleo > Recursos humanos y empleo Este sitio web utiliza cookies                                                                             | X (Twifter) YouTube Instauram                                                                                                    |
|        | More results from murciasalud.es »                                                                                                    |                                                                                                    |

2. Accede al apartado "Bolsas de trabajo"

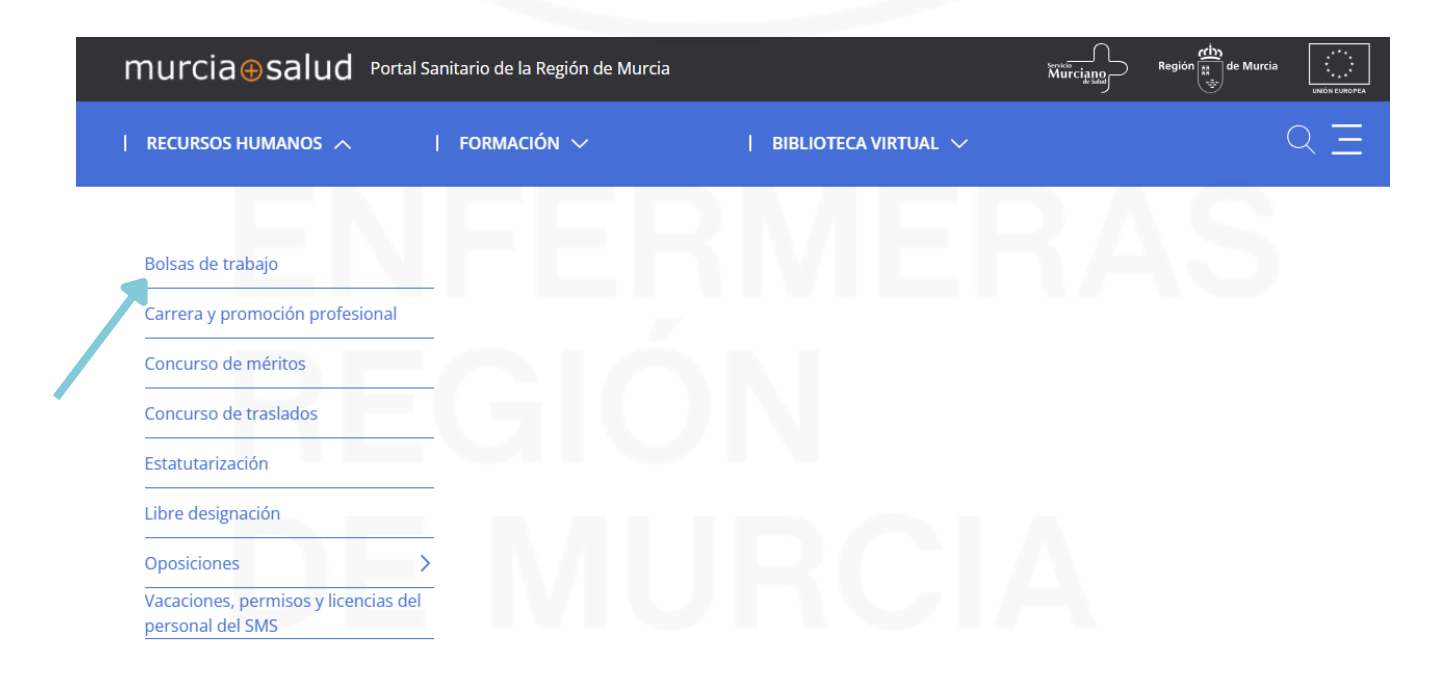

### 3. Accede a tu perfil de bolsa a través de "Gestiones y trámites web"

| murcia⊕salud                 |             | Profesionale         | 2S                | Sensitio<br>Murciano<br>Región | de Murcia | UNIÓN EUROPEA |
|------------------------------|-------------|----------------------|-------------------|--------------------------------|-----------|---------------|
| Recursos humanos y<br>empleo | OPOSICIONES | CONCURSOS DE MÉRITOS | LIBRE DESIGNACIÓN | CONCURSOS DE TRASLADOS         | BOLSA     | QΞ            |

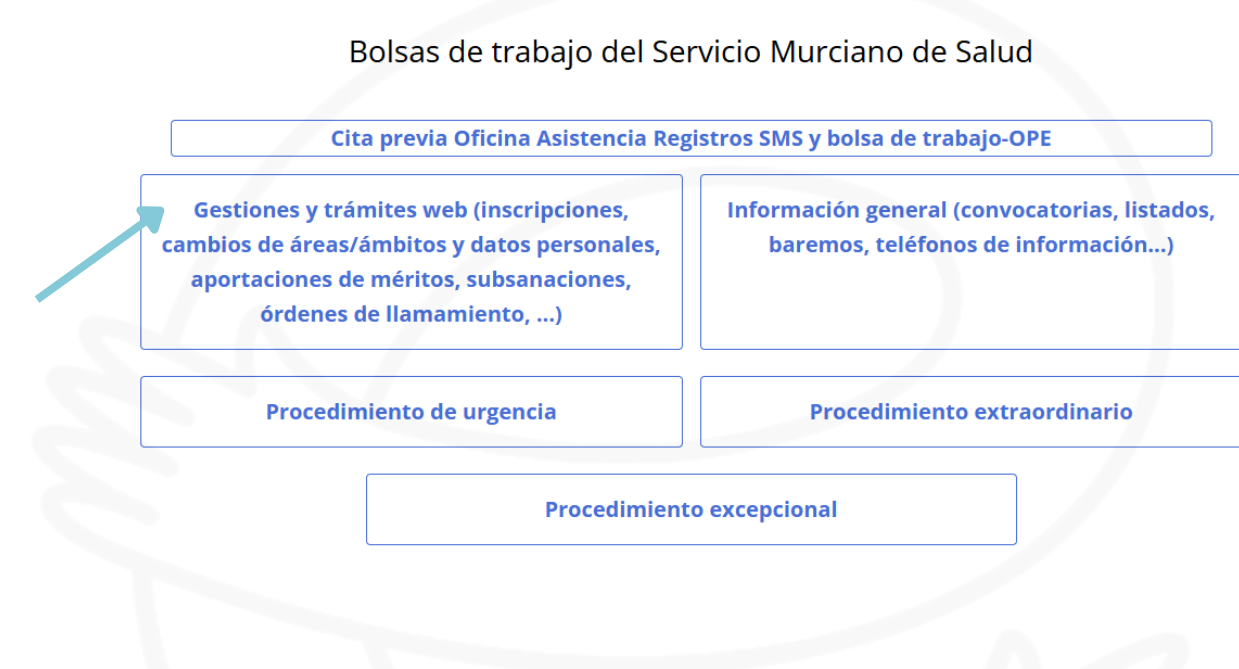

## 4. Haz clic en "Entrar"

## Bolsa de Trabajo del Servicio Murciano de Salud 🔒 Bolsas de Ξ Últimos Preguntas Instrucciones Áreas de salud 🗧 Tasas a abonar trabajo frecuentes llamamientos Acceso a los trámites de la Bolsa de Trabajo (ordinaria y de promoción interna temporal) del Servicio Murciano de Salud. Entrar No recuerdo mi contraseña | No tengo usuario ¿Qué pasos debo seguir para presentar una solicitud? ENFERMERAS COLEGIO OFICIAL DE ENFERMERÍA REGIÓN DE MURCIA REGIÓN DE MURCIA

5. Una vez dentro de tu perfil, debes seleccionar la categoría en la que quieres reclamar la puntuación. En este caso, como ejemplo, vamos a seleccionar auxiliar administrativo

|            |                            |           |            | Mis bolsas        |                      |             |   |
|------------|----------------------------|-----------|------------|-------------------|----------------------|-------------|---|
|            | Seleccion                  | e la bols | a sobre    | la que desea re   | alizar alguna acción |             |   |
| Fecha ≑    | Bolsa ≑                    | Tipo \$   | Web \$     | Disponible \$     | Situación ‡          |             |   |
| 28/10/2009 | AUXILIARES ADMINISTRATIVOS | ORD       | No         | Sí                | ADMITIDO DEFINITIVO  | Seleccionar | _ |
| 28/10/2009 | ADMINISTRATIVOS            | ORD       | No         | Sí                | ADMITIDO DEFINITIVO  | Seleccionar |   |
| 20/10/2009 | GESTIÓN ADMINISTRATIVA     | ORD       | No         | Sí                | ADMITIDO DEFINITIVO  | Seleccionar |   |
| Estado :   | 🖉 Registradas en el S      | SMS       |            | Vo registrada     | is en el SMS         |             |   |
|            |                            |           |            |                   |                      |             |   |
|            |                            |           | Inscribirm | e en una nueva bo | Isa                  |             |   |
|            |                            |           |            |                   |                      |             |   |
|            |                            |           |            |                   |                      |             |   |

6. Verás que aparecen dos triángulos naranjas (aparecerá solo uno en caso de que no se haya aportado documentación y solo haya que baremar los méritos de oficio)

|                         | Situ                                                                   | uación act                      | ual: ADMITIDO DEFINIT         | VO (D - Nuevos mé                         | éritos a 31/10/2021)      |                       | ्र                        |                                          |
|-------------------------|------------------------------------------------------------------------|---------------------------------|-------------------------------|-------------------------------------------|---------------------------|-----------------------|---------------------------|------------------------------------------|
| Fecha                   | Fecha Bolsa Categoría                                                  |                                 | Grupo Tipo                    |                                           | o Disponible              |                       | Descargar instancia       |                                          |
| 18/09/2020              | 18/09/2020 AUXILIARES Técnico Auxiliar No<br>ADMINISTRATIVOS Sanitario |                                 |                               | C2                                        | C2 ORD                    |                       | Sí                        | Desactivar er<br>esta bolsa              |
|                         | Puntuación en vigor                                                    | a fecha 31/10/                  | 2020                          | Puntuación provisional a fecha 31/10/2021 |                           |                       | Solicitud de cambio de    |                                          |
|                         | 34,8                                                                   | 300                             |                               |                                           |                           |                       |                           | area o ambio                             |
| Eventual o de su        | stitución de corta                                                     | Eventua                         | al o de sustitución de        | Eventual o de sustitución de larga        |                           |                       | to de tiempo parcial      | lamamiento                               |
| duración duración media |                                                                        | duración Vombramiento de tiempo |                               |                                           | to de tiempo parciai      | Reclamacion<br>oficio |                           |                                          |
| ÁREAS D                 | DE SALUD                                                               |                                 | ÁREAS DE SALUD                | ÁREAS DE SALUD                            |                           | ÁREAS DE SALUD        |                           | Peclamación                              |
| II III IV Y             | V VI VII VIII IX                                                       | I II III IV V VI VII VIII IX    |                               | I II III IV V                             | V VI VII VIII IX          | I II III IV           | V VI VII VIII IX          | aportación                               |
| ÁME                     | BITOS                                                                  |                                 | ÁMBITOS                       | ÁME                                       | ITOS                      |                       | ÁMBITOS                   | méritos                                  |
| ATENCIÓN<br>PRIMARIA    | ATENCIÓN<br>ESPECIALIZADA                                              | ATENCIÓ                         | N ATENCIÓN<br>A ESPECIALIZADA | ATENCIÓN<br>PRIMARIA                      | ATENCIÓN<br>ESPECIALIZADA | ATENCIÓN<br>PRIMARIA  | ATENCIÓN<br>ESPECIALIZADA | Presentar<br>méritos                     |
|                         |                                                                        |                                 | Solicitar otras vac           | antes: No                                 |                           |                       |                           | Actualizar<br>documento<br>de titulación |
|                         |                                                                        |                                 |                               |                                           | _                         |                       |                           | Histórico de<br>cambios de<br>situación  |
|                         |                                                                        |                                 | Solicitudes de aporta         | ación de mérito                           | 5                         |                       | 0                         | Histórico de                             |

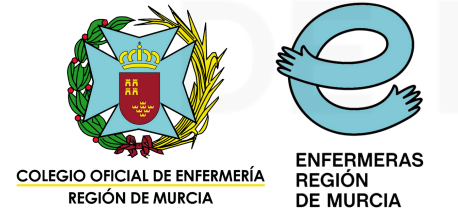

7. Reclamaciones de oficio: En este apartado podrás reclamar el tiempo trabajado en la administración pública regional no baremado correctamente, así como la puntuación de exámenes de oposiciones aprobados en el SMS (de la misma categoría)

|                                        | BOLSAS                                   | MIS BOLSAS                                         | BOLSA DE AUX. ADMINISTRATIVOS (ORD)                                                                                                   |                                                                                                    |
|----------------------------------------|------------------------------------------|----------------------------------------------------|----------------------------------------------------------------------------------------------------|----------------------------------------------------------------------------------------------------|
|                                        |                                          |                                                    |                                                                                                    |                                                                                                    |
|                                        |                                          | le                                                 | recordamos que si no registra su reclamación                                                                                          | o presencial o telemáticamente, ésta no tendrá efecto                                                             |
|                                        |                                          | 20                                                 |                                                                                                    |                                                                                                    |
|                                        | Observacior                              | nes examen                                         |                                                                                                    | Observaciones servicio prestado                                                                                   |
|                                        | Ejemplo: N<br>la OPE 201<br>listado defi | lo se ha baren<br>7,2018 y Estal<br>initivo de pun | nado correctamente el examen aprobado de<br>pilización para la misma categoría. Publicado<br>tuación de la fase de examen el xx-xx-xx | Ejemplo: No se ha baremado correctamente el tiempo<br>trabajado para la CARM de la misma categoría en las fechas: |
| No es necesario<br>adjuntar fichero ya | Fichero adj<br>• Adjunt                  | junto examer<br>tar fichero                        | n                                                                                                    | Fichero adjunto servicio prestado                                                                                 |
| os que dispone la<br>idministración    |                                          |                                                    |                                                                                                    |                                                                                                    |
|                                        |                                          |                                                    | Volver Presentar presencial                                                                                                    | mente Presentar telemáticamente                                                                                   |
|                                        |                                          |                                                    | MUY IMPORTANTE: Una vez to                                                                                                    | odo rellenado. NO OLVIDAR PRESENTAR TELEMÁTICAMENT                                                                |

8. Reclamaciones de aportación de méritos: Al acceder, verás los apartados del baremo con tus méritos como DENEGADO o VALIDADO. Si algún mérito figura como DENEGADO, se indicará el motivo. Solo deberás reclamar si consideras que la denegación no es correcta. Ejemplo: Reclamación de titulaciones superiores en la Bolsa de la categoría Auxiliar Administrativo

|    | Consultar solicitud de aporta                                                                              | ción de méritos                                                                                                    |                       |  |  |  |  |
|----|----------------------------------------------------------------------------------------------------|----------------------------------------------------------------------------------------------------|-----------------------|--|--|--|--|
| A  | MÉRITOS ACADÉMICOS                                                                                         |                                                                                                    |                       |  |  |  |  |
| A1 | TITULACIÓN                                                                                                 |                                                                                                    |                       |  |  |  |  |
|    | TÍTULO QUE DÉ ACCESO A LAS CATEGORÍAS DEL GRUPO CI (C) DIRECTAMENTE RELACIONADO CON LA CONVOCADA           |                                                                                                    |                       |  |  |  |  |
|    | TÍTULO QUE DÉ ACCESO A LAS CATEGORÍAS DEL<br>GRUPO A2 (B) DIRECTAMENTE RELACIONADO CON LA<br>CONVOCADA (1) | Cant. Opositor: 1.0 Cant. Tribunal: 0.0<br>Punt. Opositor: 20.0 Punt. Tribunal: 0.0                                                                                    |                       |  |  |  |  |
|    | Diplomatura Fisioterapia                                                                                   | DENEGADO<br>NO SE<br>ENCUENTRA EN<br>EL LISTADO DE<br>TITULACIONES A<br>BAREMAR.<br>EN este caso no va<br>a reclamar porque<br>titulación no pu<br>para esta categoría | amos<br>esta<br>untúa |  |  |  |  |
|    | TÍTULO QUE DÉ ACCESO A LAS CATEGORÍAS DEL<br>GRUPO AI (A) DIRECTAMENTE RELACIONADO CON LA<br>CONVOCADA (1) | Cant. Opositor: 1.0 Cant. Tribunal: 0.0<br>Punt. Opositor: 30.0 Punt. Tribunal: 0.0                                                                                    | 2005 2                |  |  |  |  |
|    | Grado en Dirección de Empresas                                                                             | NO SE<br>ENCUENTRA EN<br>EL LISTADO DE<br>TITULACIONES A<br>BAREMAR.                                                                                                   | esta                  |  |  |  |  |
|    |                                                                                                    | EL LISTADO DE<br>TITULACIONES A<br>BAREMAR.                                                                                                    |                       |  |  |  |  |

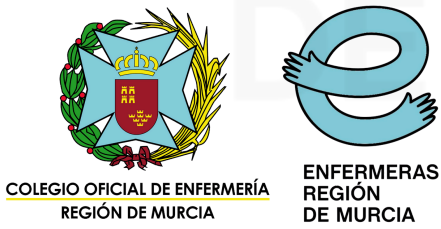

| A2 | CURSOS DE FORMACIÓN (8)                                 | Cant. Opositor: 30<br>Punt. Opositor: 30 | 85.0 Cant. Trib<br>0.0 Punt. Tribu | unal: 280.0<br>unal: 23.8  |
|----|---------------------------------------------------------|------------------------------------------|------------------------------------|----------------------------|
|    | CURSO DE INGLES NIVEL 1.1                               | N                                        | DENEGADO                           | Este curso SÍ se reclamará |
|    | CERTIFICACIN DE EFICIENCIA ENERGETICA.                  |                                          | DENEGADO                           | Este curso NO se reclamará |
|    | INCENDIOS Y PLANES DE EMERGENCIAS EN CENTROS SANITARIOS |                                          | VALIDADO                           |                            |
|    | PRL: EQUIPOS DE PROTECCION INDIVIDUAL                   |                                          | VALIDADO                           |                            |
|    | CURSO DE INTERNET                                       |                                          | VALIDADO                           |                            |
|    | CURSO DE INTRODUCCION A WINDOWS XP                      |                                          | VALIDADO                           |                            |
|    | CURSO DE COCINA                                         |                                          | DENEGADO                           | Este curso NO se reclamará |
|    | CURSO DE ALEMÁN                                         |                                          | DENEGADO                           | Este curso SÍ se reclamará |
|    |                                                         |                                          |                                    |                            |
|    |                                                         |                                          |                                    |                            |
|    |                                                         |                                          |                                    |                            |
|    | Volver Descargar solicitud                              | Interponer re                            | eclamación                         |                            |
|    |                                                         |                                          |                                    |                            |

9. Una vez revisados los méritos valorados y no valorados, si es necesaria interponer una reclamación, haz clic en "interponer una reclamación" (debajo del baremo)

| А  | MÉRITOS ACADÉMICOS                                                                                      |                                                                                             |
|----|----------------------------------------------------------------------------------------------------|---------------------------------------------------------------------------------------------|
| A1 | TITULACIÓN                                                                                              |                                                                                             |
|    | TÍTULO QUE DÉ ACCESO A LAS CATEGORÍAS DEL GRUPO CI<br>(C) DIRECTAMENTE RELACIONADO CON LA CONVOCADA (I) | Cant. Opositor: 1.0 Cant. Tribunal: 0.0<br>Punt. Opositor: 10.0 Punt. Tribunal: 0.0         |
|    | TÍTULO QUE DÉ ACCESO A LAS CATEGORÍAS DEL GRUPO A2<br>(B) DIRECTAMENTE RELACIONADO CON LA CONVOCADA (I) | Cant. Opositor: 1.0 Cant. Tribunal: 0.0<br>Punt. Opositor: 20.0 Punt. Tribunal: 0.0         |
|    | Diplomatura Fisioterapia                                                                                | DENEGADO Reclamar S<br>NO SE<br>ENCUENTRA EN<br>EL LISTADO DE<br>TITULACIONES A<br>BAREMAR. |
|    | TÍTULO QUE DÉ ACCESO A LAS CATEGORÍAS DEL GRUPO A1<br>(A) DIRECTAMENTE RELACIONADO CON LA CONVOCADA (I) | Cant. Opositor: 1.0 Cant. Tribunal: 0.0<br>Punt. Opositor: 30.0 Punt. Tribunal: 0.0         |
|    | Grado en Dirección de Empresas                                                                          | DENEGADO<br>NO SE<br>ENCUENTRA EN<br>EL LISTADO DE<br>TITULACIONES A<br>BAREMAR.            |
| A2 | CURSOS DE FORMACIÓN (4)                                                                                 | Cant. Opositor: 385.0 Cant. Tribunal: 280.0<br>Punt. Opositor: 30.0 Punt. Tribunal: 23.8    |
|    | CURSO DE COCINA                                                                                         | DENEGADO Reclamar                                                                           |

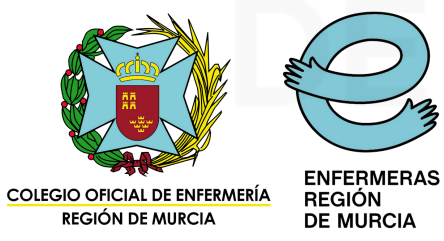

## 10. Reclamar de uno en uno los méritos susceptibles de reclamación. Ejemplo: Vamos a reclamar el Grado de Dirección de Empresas

| bservaciones                                                                                                    |                                                                                                    |
|----------------------------------------------------------------------------------------------------|----------------------------------------------------------------------------------------------------|
| El Grado en Dirección de En<br>ya que esta titulación está er<br>la categoría de Auxiliar Admi<br>en el apartado A1 | presas no se ha baremado correctamente,<br>el listado de titulaciones que puntúan para<br>nistrativo. Ruego se puntúe correctamente |
| ichero adjunto                                                                                                    |                                                                                                    |
| Adjuntar fichero                                                                                                    | Una vez que se ha rellenado el apartado de observaciones se<br>adjuntar el PDF del título o certificado para acreditar dicha titu   |
|                                                                                                    |                                                                                                    |
|                                                                                                    |                                                                                                    |

#### A continuación, te mostramos cómo reclamar un curso

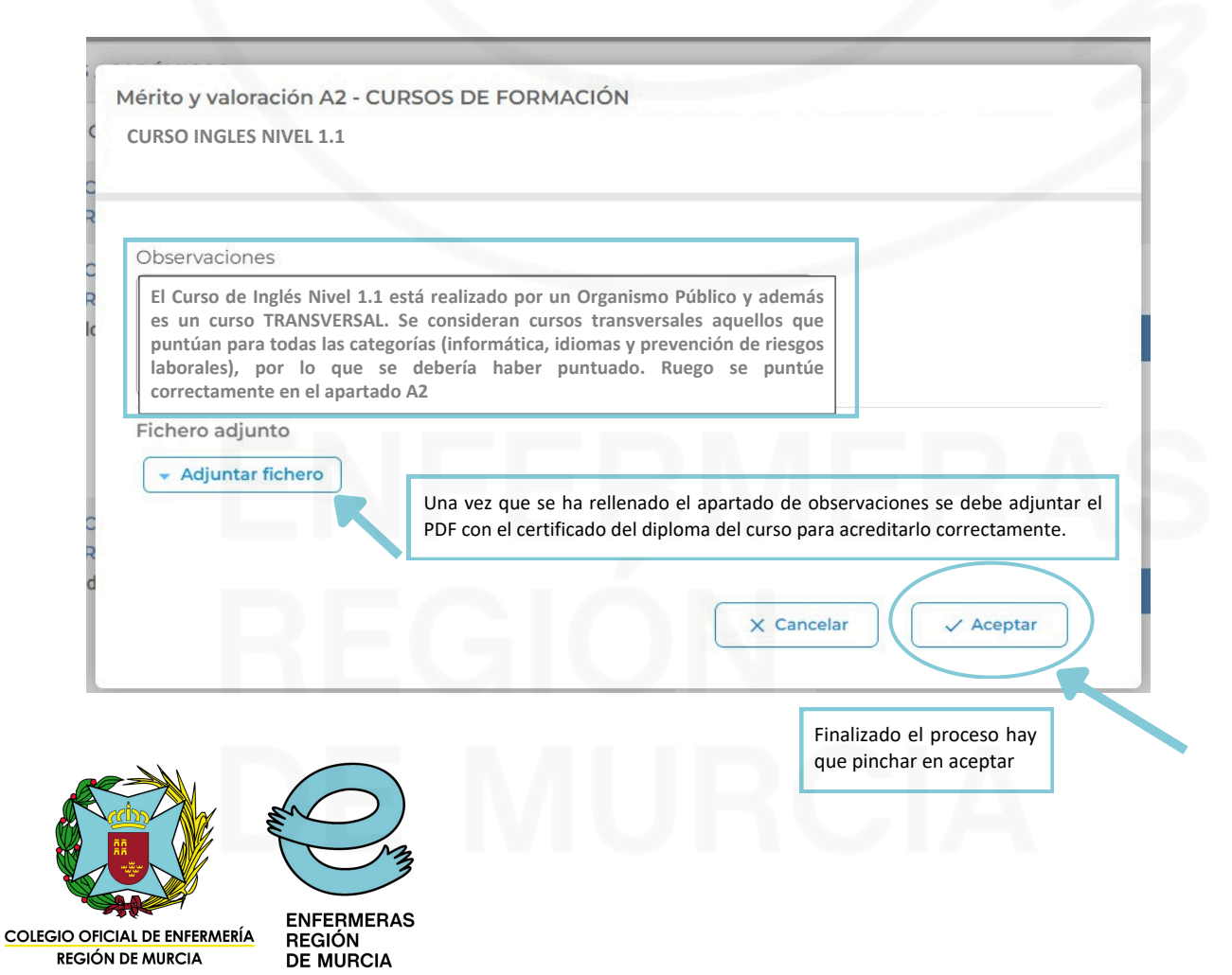

11. Una vez realizadas todas las reclamaciones, haz clic en **PRESENTAR TELEMÁTICAMENTE** para que todo quede registrado correctamente

| B5 | SERVICIOS PRESTADOS EN CONSULTORIOS UBICADOS EN LOS EAP DEL MUNICIPIO DE MURCIA, EN LA MISMA CATEGORÍA, A<br>TRAVÉS DE CONVENIOS INSALUD/SMS-AYUNTAMIENTO DE MURCIA /ASOCIACIONES DE VECINOS |
|----|----------------------------------------------------------------------------------------------------|
| B6 | SERVICIOS PRESTADOS EN LA CATEGORÍA CONVOCADA O EQUIVALENTE MEDIANTE RELACIÓN LABORAL EN ENTES PÚBLICOS QUE<br>NO SE INTEGREN ESTRICTAMENTE EN LA ADMINISTRACIÓN PÚBLICA.                    |
|    | Volver Presentar presencialmente Presentar telemáticamente                                                                                                    |
|    |                                                                                                    |

Es recomendable guardar o imprimir el documento generado del justificante de la reclamación.

Cuando completes este paso, tu reclamación estará correctamente presentada.

# ENEERNERAS REGIÓN

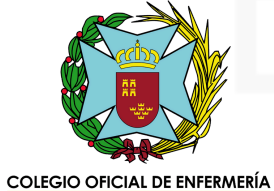

REGIÓN DE MURCIA

ENFERMERAS REGIÓN DE MURCIA